# 超星考试系统教师使用手册

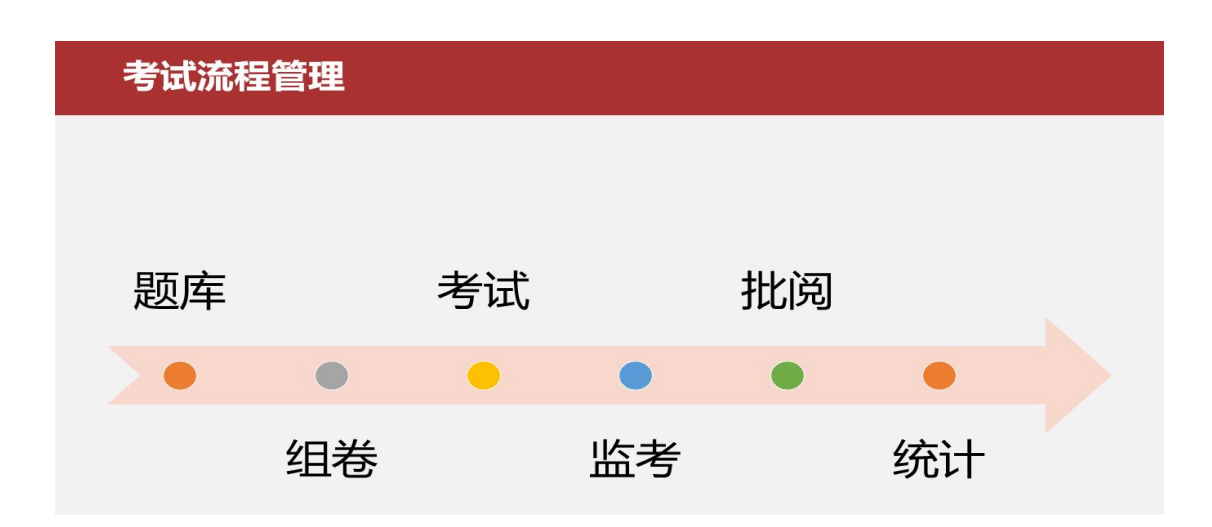

### 一.教师登录

1.登录安徽财经大学网络教学平台: <u>安徽财经大学网络教学平台(chaoxing.com)</u> 2.(登录方式一)手机号码登录,如下图所示。

输入手机号、密码进行登录。(该手机号需已在学习通 app 登录并绑定安徽财经 大学单位)

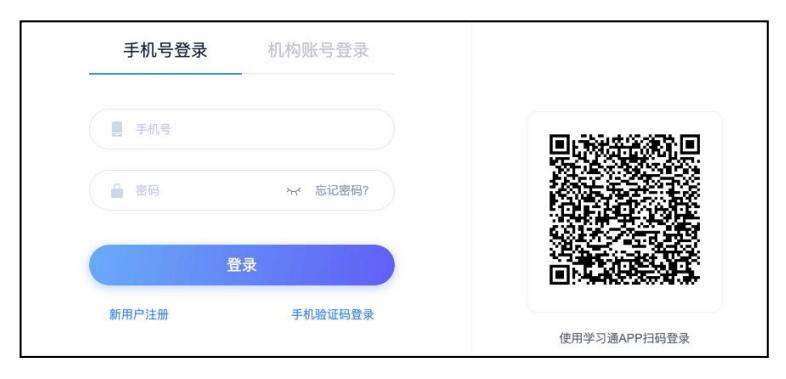

3.(登录方式二)机构账号登录,如下图所示。 输入安徽财经大学、教师账号及密码(初始密码 s654321s)、验证码进行登录。

| 23 学校/单位       |       | 二维码已失效       |
|----------------|-------|--------------|
| ■湯(目工)  2半 133 |       |              |
| 恋母             | **    | 使用学习通app扫码登录 |
| 请输入右边四位数字      | serve |              |
|                |       |              |

#### 4. (登录方式三)扫码登录。 打开学习通,点击右上角扫一扫,扫描登录界面二维码登录。

| ◆<br>课程                     | <b>首页 ~</b><br>Q 找资料<br><b>学</b> 习资料            | <ul> <li>▼ 11:34</li> <li>□ □ □ □ □ □ □ □ □ □ □ □ □ □ □ □ □ □ □</li></ul> | 手机号登录                                | 机构账号登录                |              | 客服 |
|-----------------------------|-------------------------------------------------|---------------------------------------------------------------------------|--------------------------------------|-----------------------|--------------|----|
| <sup>推荐</sup><br>短视章<br>征集7 | 感触新时代 记录     記録     [1]      [1]      [2020年5月: | 新影像<br>20116/1 2011 • *                                                   | <ul><li>■ 手机号</li><li>▲ 密码</li></ul> | ** 忘记密码?              |              |    |
| 汉字诞生至今已有<br>取消,为何?          | 76000多年历史,民                                     | 国时期却曾被要求<br>(4)<br>(4)<br>(4)<br>(4)<br>(4)<br>(4)<br>(4)<br>(4)          | 新用户注册                                | 登录                    |              |    |
| 中国现代科幻小谈                    | (李)的代表,你一定说<br>(中国家代表)                          | Rizi 他的小说!                                                                | 登录即表示同意平台 《                          | <b>急私政策) 和 (用户协议)</b> | 使用学习通APP扫码登录 |    |

5.登录后进入教师个人教学空间,左侧导航栏可见题库管理、试卷管理、考试管理。

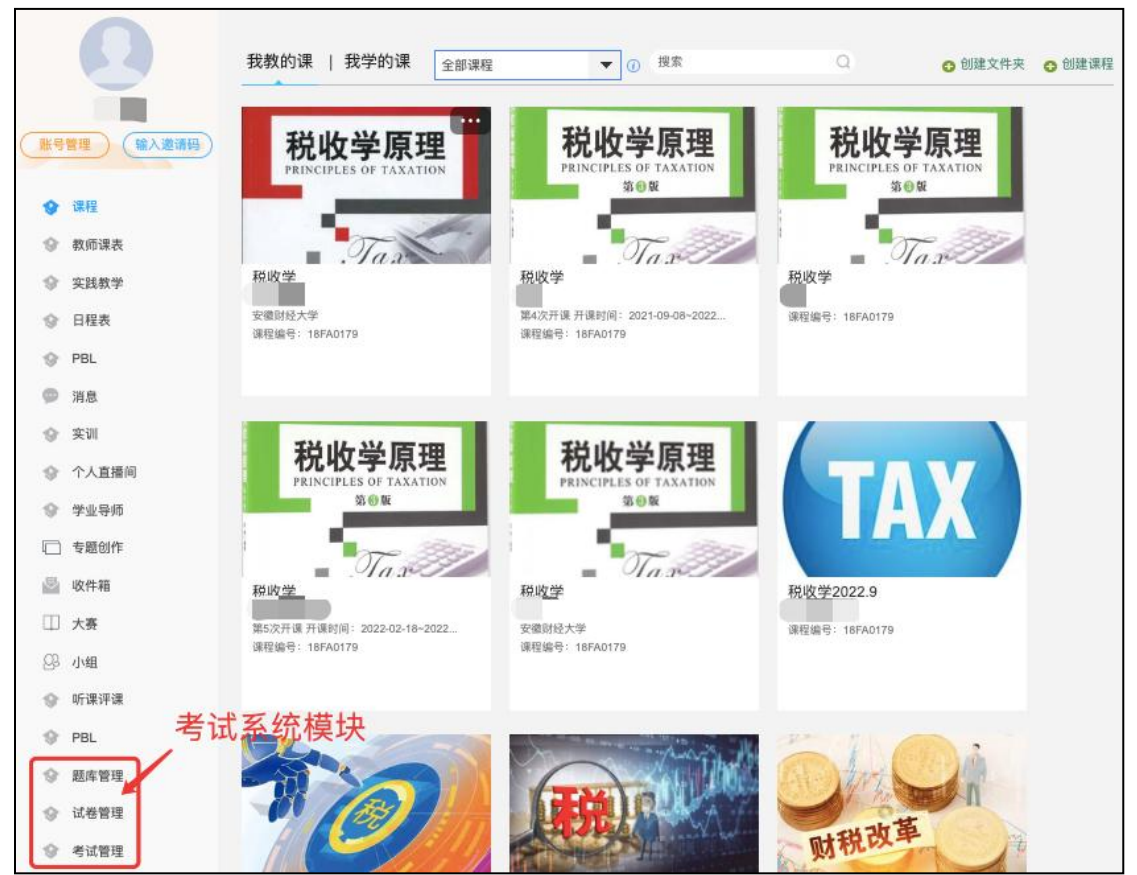

# 二.题库建设

# 题库组建

1.进入【题库管理】,可以对题库进行编辑、设置安全口令、管理题目、组卷、 分配管理教师、删除操作,点击右上角【创建新题库】。输入题库名称并在题库 分类中选择该题库所属学院。

| 题库管理     |         |                |     |    |            | 创建新题库                           |
|----------|---------|----------------|-----|----|------------|---------------------------------|
| 題库分类     | ~ 所属院系  | ➤ 输入题库名称、创建人宣找 | 查询  |    |            |                                 |
|          |         |                |     |    |            | *题量更新需要一段时间,请耐心等待,稍后刷新页面查看      |
| 序号       | 题库名称    | 分类             | 创建人 | 题量 | 创建时间       | 操作                              |
| 1        | ▲ 税收学   | 财政与公共管理学院      |     | 1  | 2022-03-21 | 編辑 设置安全口令 管理题目 組卷 分配管理教师 删<br>除 |
| _        |         |                |     |    |            |                                 |
|          |         |                |     |    |            |                                 |
| 题库管理 / 1 | 创建题库    |                |     |    |            | 返回                              |
| *题库名称:   | 请输入题库名称 | 输入题库名称         |     |    |            |                                 |
|          |         |                |     |    |            |                                 |
| 题库分类:    | 题库分类 >  | 点击下拉选择题库分类     |     |    |            |                                 |
| [        | 创建      |                |     |    |            |                                 |

题库创建完成,点击管理题目

| 题库管理    |                |                    |       |     |            | 创建新题库                       |
|---------|----------------|--------------------|-------|-----|------------|-----------------------------|
| 顯库分类    | > 所屬院系         | ★ 抽入服件名称、创建人直线     |       |     |            |                             |
|         |                |                    |       |     |            | *蹈量更新需要一段时间,请耐心等待,稍后刷新页面查看  |
| 序号      | 题库名称           | 分类                 | 创建人   | 题量  | 创建时间       | 操作                          |
| □ 1     | ▲ 2022.11.19考试 |                    | 孙振山   | 100 | 2022-11-18 | 编辑 设置安全口令 管理题目 月卷 分配管理数师 删除 |
| 2       | 🔺 測试           |                    | 王彩玲   | 48  | 2022-11-11 | 编辑 设置安全口令 管理题目 组卷 分配管理教师 删除 |
| 2卷 批量删除 | 余 批量设置自测题库     |                    |       |     |            |                             |
|         |                | 2/2 每页显示: 10 V 上一页 | 1 下一页 |     |            |                             |
|         |                |                    |       |     |            | 回收站                         |

可以设置、添加、导入试题,同时也可以对已有试题进行编辑修改。

| 題库管理 / 2022.11.19考试                                                                                                    |          |        |         |                |       | 返回      |
|----------------------------------------------------------------------------------------------------|----------|--------|---------|----------------|-------|---------|
| 题车管理                                                                                                    |          |        |         |                |       |         |
| + 创建题目         批量导入         从网络调程导入         新建文件夹           题型         全部题型         *         知识点         全通知识点         * | 🗌 显示题目详情 | ♥ 题型管理 | E ① 导出经 | <b>88</b> (193 | 100   | ٩       |
| 全部题目                                                                                                    |          |        |         |                |       | 共 100 题 |
| □ 序号 文件夹题目                                                                                                    | 题型 难易 🗸  | 使用量    | 正确率↓    | 创建者~           | 创建时间↓ |         |
| □ 1 11月4日,第五届中国国际进口博览会在上海开幕,主题是().                                                                                        | 单选题 中    | 2      | 82.5%   | 孙振山            | 11-18 |         |
| 11月4日、第二日本部長の1月1日の11月1日、11月4日、第二日本部長()。                                                                                   | 单选题 中    | 2      | 79.34%  | 孙振山            | 11-18 |         |
| 3 以下关于世界互联网大会说法正确的是().                                                                                                    | 单选题 中    | 2      | 85%     | 孙振山            | 11-18 |         |
| 4 新时代、社会主要矛盾的双方都发生了变化、人民日益增长的()(和()之间                                                                                     | 单选题 中    | 2      | 82.46%  | 孙振山            | 11-18 |         |
| 5 下列说法错误的是()。                                                                                                    | 单选题 中    | 2      | 52.98%  | 孙振山            | 11-18 |         |
| 6 历史充分证明,江山就是人民,人民就是江山,人心向背关系党的生死存亡                                                                                       | 单选题 中    | 2      | 75.33%  | 孙振山            | 11-18 |         |
| 7 关于生活市普丽的学典我自今以"天那送生正确的是//                                                                                               | 前注题 中    | 2      | 10 204  | 7A#2(1)        | 11 18 |         |

点击添加题目,选择题型手动添加

| 題库管理 / 2022.1 | 1.19考试                                                            | ļ  | 返回   |
|---------------|-------------------------------------------------------------------|----|------|
| 5 KO          | 编组题目                                                              | 保存 | 继续出题 |
|               | 题型 单进展 多选题 填空题 判断题 简答题 更多 ^                                       |    |      |
|               | 单选题                                                               |    |      |
|               | 𝔅 𝒞 ββηματ. ⇒ $𝔅$ · ⇒ $𝔅$ · B $I   □ ∧ · Ξ Ξ Ξ Ω π πμα ⊆ 𝔅 𝔅 𝔅 ⊙$ |    |      |
|               |                                                                   |    |      |
|               |                                                                   |    |      |
|               | A                                                                 |    |      |
|               | 8                                                                 |    |      |
|               | 0                                                                 |    |      |
|               |                                                                   |    |      |

## ● 批量导入->模板导入

| 题库管理                                 |     |        |         |        |      |       |         |
|--------------------------------------|-----|--------|---------|--------|------|-------|---------|
| + 創建第日         批量分入         从网络课程    | 5   | 显示题目详情 | \$ 题型管理 | 1 导出台  |      |       | ٩       |
| ⊻###目<br>□ 序号 文件夹题目                  | 题型  | 难易~    | 使用量     | 正确率↓   | 创建者~ | 创建时间↓ | 英 100 g |
| 1 11月4日,第五届中国国际进口博览会在上海开幕,主题是()。     | 单选题 | 中      | 2       | 82.5%  | 孙振山  | 11-18 |         |
| 2 10月1日出版的第19期《求是》杂志发表中共中央总书记、国家主席、  | 单选题 | 中      | 2       | 79.34% | 孙振山  | 11-18 |         |
| 3 以下关于世界互联网大会说法正确的是()。               | 单选题 | 中      | 2       | 85%    | 孙振山  | 11-18 |         |
| 4 新时代,社会主要矛盾的双方都发生了变化,人民日益增长的()和()之间 | 单选题 | 中      | 2       | 82.46% | 孙振山  | 11-18 |         |
| 5 下列说法错误的是().                        | 单选题 | ф      | 2       | 52.98% | 孙振山  | 11-18 |         |
| 6 历史充分证明、江山就是人民、人民就是江山、人心向背关系党的生死存亡  | 单选题 | 中      | 2       | 75.33% | 孙振山  | 11-18 |         |

选择模板下载,根据模板填写,然后一键导入即可。

| 模板导入                                         | ×  |
|----------------------------------------------|----|
| ★ Excel模板下载                                  |    |
| ſ                                            |    |
| 将excel、ti文件拖拽到出                              | 区域 |
| —或—                                          |    |
|                                              |    |
| 国模板等人                                        |    |
|                                              |    |
|                                              |    |
|                                              |    |
|                                              | )  |
| 批量导入->智能导入                                   |    |
|                                              |    |
| 阵冒埋 / 2022.11.19考试                           |    |
| 库官堆 / 2022.11.19考试<br>题序管理                   |    |
| 库官堤 / 2022.11.19考试 照序管理 + 创建资料 从政治课程与入 新建文件夹 |    |

| 题型 全部题型 横板写入 🔻 知识点 全选知识点 💌           |                         |       |
|--------------------------------------|-------------------------|-------|
| 全部題目                                 |                         | 共 100 |
| □ 序号 文件夹题目                           | 题型 难易∨ 使用量 正确率↓ 创建者∨ 创族 | 劃前间↓  |
| 1 11月4日,第五届中国国际进口博览会在上海开幕,主题是().     | 单选题 中 2 82.5% 孙振山 11-   | 18    |
| 2 10月1日出版的第19期《求是》杂志发表中共中央总书记、国家主席、  | 单选题 中 2 79.34% 孙振山 11-  | 18    |
| 3 以下关于世界互联网大会说法正确的是()。               | 单选题 中 2 85% 孙振山 11-     | 18    |
| 4 新时代、社会主要矛盾的双方都发生了变化、人民日益增长的()和()之间 | 单选题 中 2 82.46% 孙振山 11-  | 18    |
| 5 下列说法错误的是()。                        | 单选题 中 2 52.98% 孙振山 11-  | 18    |
| 6 历史充分证明;江山就是人民,人民就是江山,人心向背关系党的生死存亡  | 单选题 中 2 75.33% 孙振山 11-  | 18    |
|                                      |                         |       |

可直接使用老师现有 word 试卷/题库,无需特意修改,系统自动识别导入。

(注意智能导入后,老师需检查自动识别的试题内容是否有误差)可下载推荐格式,参照排版,提高正确识别率。

| 库管理 / 2022.11.19考试                                                                                                    |          | 201         |
|----------------------------------------------------------------------------------------------------|----------|-------------|
| <b>5</b> 返回                                                                                                    | 智能导入     |             |
| 編輯题目 ●<br>表示:者研研制成,可点由左側題目指物に出行得次反重新 <del>W</del>                                                                                                    | 题目预览     | ビ 问题反馈 加入路库 |
| 1.本功能支持每入题型: 选择题(单选和多选)、填空题、判断题、简洁题、网质理<br>解、无序域之、若要导入其他题型。可先身入后再在题件列表页面使用【修改题<br>型】功能<br>2.导入支持文本、图片、公式、题目结构支持识别皆能解析、难题度<br>3.若记得有误,可在上方下被推荐拖式,按拖式修改后重新沿到 |          |             |
|                                                                                                    | <b>→</b> |             |
|                                                                                                    | 识别       |             |

 也可以直接从网络课程导入题库,点击从网络课程导入,可以查看本校网络 课程,并直接导入题库至题库中。

| 查理 / 税收学                                                                                         |       |      |      |               |       |       | 返回  |
|--------------------------------------------------------------------------------------------------|-------|------|------|---------------|-------|-------|-----|
| 題库管理                                                                                             |       |      |      |               |       |       |     |
| + 创建题目     批量导入     从网络课程导入     新建文件央     显示题目详情       期型     全部期型     ●     知识点     全选知识点     ● | ⊘ 安全该 | 12 0 | 题型管理 | <b>①</b> 导出全部 | 搜索    |       | Q   |
| 全部题目                                                                                             |       |      |      |               |       |       | 共1题 |
| □ 序号 文件夹/题目                                                                                      | 题型    | 难易~  | 使用量  | 正确率+          | 创建者 🗸 | 创建时间+ |     |
| 1 近年来我国实施了力度空前的减税降费政策,2020年税收增速                                                                  | 论述题   | 易    | 0    | -             |       | 03-21 |     |

| 题库管理 / 税收学            |           |   |                     |     | 返回  |
|-----------------------|-----------|---|---------------------|-----|-----|
| 税收学                   | 219221179 | - | 2021-08-28 09:27:31 | 155 | (1) |
| 数据攫取技术在现代税务稽查中的应<br>用 | 217899392 |   | 2021-04-14 00:53:07 | 2   | 导入  |
| 中国税收                  | 217567418 |   | 2021-03-19 18:35:24 | 154 | 导入  |

# 组卷

### 在题库管理中, 题库右侧操作模块中选择【组卷】

| 题库管理      |                |                    |         |     |            | 创建新题库                       |
|-----------|----------------|--------------------|---------|-----|------------|-----------------------------|
| 题库分类      | ∀ 所屬院系         | ▼ 输入题库名称、创建人查找     | ]       |     |            |                             |
|           |                |                    |         |     |            | *距量更新需要一段时间,请耐心等待,稍后刷新页面查看  |
| 序号        | 题库名称           | 分类                 | 创建人     | 题量  | 创建时间       | 操作                          |
| 1         | ▲ 2022.11.19考试 |                    | 孙振山     | 100 | 2022-11-18 | 編編 设置安全口令 管理照目 組織 分配管理教师 删除 |
| 2         | 🔺 測试           |                    | 王彩玲     | 48  | 2022-11-11 | 编編 设置安全口令 管理题目 组卷 分配管理教师 删除 |
| □ 全选 批量册师 | 余 批量设置自测题库     |                    |         |     |            |                             |
|           |                |                    |         |     |            |                             |
|           |                | 2/2 每页显示: 10 v 上一页 | i 1 下一页 |     |            |                             |
|           |                |                    |         |     |            | 同场法                         |

可以点击"重新选择",更换题库来组卷

| 组卷                  |       |   | 返回 |
|---------------------|-------|---|----|
| * 组卷题库: 28式<br>重新选择 |       |   |    |
| 智能均差 手动组卷 智能导入      | 田橋式导入 |   |    |
|                     |       |   |    |
|                     |       |   |    |
| 组卷                  |       |   | 返回 |
| * 组卷题库: 测试          | 题库列表  | × |    |

| ALL CONTRACTOR | (A) MA |      |      |              |      |     |            |     |    |
|----------------|--------|------|------|--------------|------|-----|------------|-----|----|
|                | 重新选择   |      |      |              | 查找   |     |            |     |    |
|                | 智能组卷   | 手动姐卷 | 智能导入 | 题库名称         | 题库分类 | 题量  | 创建时间       | 创建人 | 操作 |
|                |        |      |      | 2022.11.19考试 |      | 100 | 2022-11-18 | 孙振山 | 选择 |
|                |        |      | _    | 测试           |      | 48  | 2022-11-11 | 王彩玲 | 选择 |
|                |        |      |      |              |      |     |            |     |    |
|                |        |      |      |              |      |     |            |     |    |
|                |        |      |      |              |      |     |            |     |    |
|                |        |      |      |              |      |     |            |     |    |
|                |        |      |      |              |      |     |            |     |    |

教师可以手动创建试卷,也可以用对题库中的试题智能组卷还可以智能导入和 Ti格式导入。

| 组卷      |                                | 返回 |
|---------|--------------------------------|----|
| * 组卷题库: | 观时式<br>重新选择                    |    |
|         | <b>智能组卷</b> 手动组卷  智能导入  TH指式导入 |    |
|         |                                |    |
|         |                                |    |

● 智能组卷

根据提示填写试卷信息,设置分数及选择试卷题库组成题型以及随机抽取题目数 量。

| <b>ち</b> 返回                          | 自动随机组卷                                  |        |
|--------------------------------------|-----------------------------------------|--------|
| 题显 0, 总分0<br>                        | 设置试卷结构                                  | 选择组卷模板 |
| 二 参理題 (共)編 ( 69)<br>三 集型題 (共)編 ( 69) | 除机组卷数量 ・<br>试卷标题<br>満分 分・               | ]•     |
|                                      | 试送难度 易 ▼ 单通题                            | 8      |
|                                      | お分 分・<br>酸型説明<br>从题件洗題<br>/ 13<br>/ 13  |        |
| 满分 0, 当前总分 <mark>0</mark>            | 前在主义许关功规则 按加组织改组织 按加以与近组织 按加纳出目标因为的 [1] | 保存     |

#### ● 手动组卷

| 选择题型, | 手动组卷 |
|-------|------|
|-------|------|

|                                                        | 新建考试                                                                                             | 完成 |
|--------------------------------------------------------|--------------------------------------------------------------------------------------------------|----|
| 新建试卷20221201102611<br>难度 易 =                           |                                                                                                  |    |
| 展显 1, 战分 5.0<br>- 申請選 (41選, 5.0 分)<br>《 题型限明<br>1 (5分) | ※加照日 単裁類 多裁類 填空類 判断預 前答類 更多→ 智能为 減無          1 単裁類 50 分         ▲          ▲         ▲         B |    |
|                                                        | ©                                                                                                |    |

#### 组卷成功

| 式卷管理   |          |              |              |           |                       |     |            | 细卷                           |
|--------|----------|--------------|--------------|-----------|-----------------------|-----|------------|------------------------------|
| 题库名称   | v 封存状态   | ¥            | 1入试卷名称、组卷人直找 |           | 查询                    |     |            |                              |
| 序号     | 试卷名称     | 题库名称         | 试卷分类         | 题量        | 创建时间                  | 组卷人 | 发布考试<br>次数 | 操作                           |
|        | 题机: 1套   | 2022.11.19考试 |              |           | 2022-11-18 21:04:06.0 |     | 1          | 解封 預览 编编 复制 发布考试 删除 分配管理教师 详 |
| 2      | ▲ 測试用(1) | 测试           |              | 20        | 2022-11-14 18:30:30.0 | 王彩玲 | 4          | 封存 預览 编辑 复制 发布考试 删除 分配管理数师 许 |
| 3      | ▲ 功能测试卷  | 测试           |              | 35        | 2022-11-11 16:51:53.0 | 王彩玲 | 2          | 封存 预览 编编 复制 发布考试 删除 分配管理教师 许 |
| □ 全选 排 | 是发布 批量删除 |              |              |           |                       |     |            |                              |
|        |          |              |              |           |                       |     |            |                              |
|        |          |              | 3/3 毎页       | ·显示: 10 、 | → 上一页 1 下一页           |     |            |                              |
|        |          |              |              |           |                       |     |            |                              |

# 三.试卷管理

教师个人教学空间中选择【试卷管理】

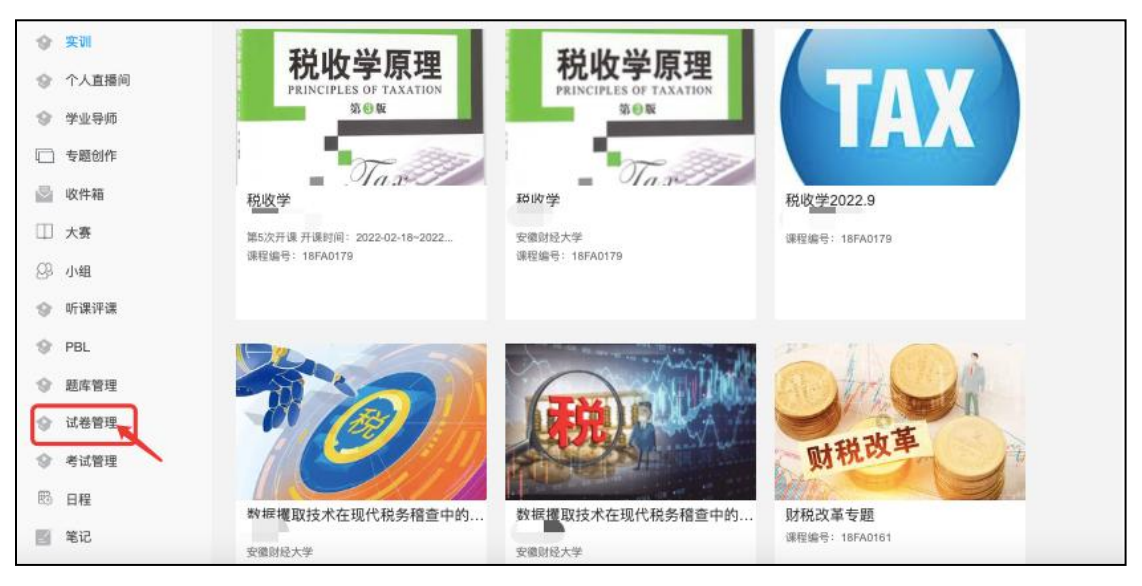

试卷管理。对试卷数据信息集中管理,包括试卷的封存、预览、编辑、复制、发 布考试、分配管理教师、删除、详情。

| 试卷管理 |                                |         |         |    |                       |           |            | 细楼                                |
|------|--------------------------------|---------|---------|----|-----------------------|-----------|------------|-----------------------------------|
| 题库名称 | > 封存状态                         | ▼ 输入试想名 | 称、细带人童玩 | 查询 | )                     |           |            |                                   |
| 序号   | 试卷名称                           | 题库名称    | 试卷分类    | 题量 | 创建时间                  | 细卷人       | 发布考试次<br>数 | 操作                                |
| 1    | ▲ 新建试卷20221201092413           | 计算机题库   |         | 1  | 2022-12-01 09:27:07.0 | 张倩        | 2          | 封存 预览 编辑 氯制 发布考试 删除 分配管理教师 详情 答题纸 |
| 🗆 2  | ▲ 新建试卷20221124142233-副本-副本-副本  | 133     |         | 6  | 2022-11-29 16:38:31.0 | 匿名用户      | 2          | 封存 预览 編輯 复制 发布考试 删除 分配管理数师 详情 答题纸 |
| 3    | ▲ 高等数学 随机: 20赛                 | 演示      |         |    | 2022-11-28 21:08:26.0 | 超级管理员31vw | 0          | 封存 预览 编辑 窥制 发布考试 删除 分配管理教师 详情 答题纸 |
| 4    | 🔺 測试                           | 演示      |         | 2  | 2022-11-28 17:34:56.0 | 超级管理员31vw | 1          | 封存 预览 編輯 質制 发布考试 删除 分配管理教师 详情 答题纸 |
| 5    | ▲ 新建试卷20221128120851           | 化学考试    |         | 4  | 2022-11-28 12:12:42.0 | 匿名用户      | 3          | 封存 预览 编辑 類制 发布考试 删除 分配管理教师 详情 答聽紙 |
| 6    | ▲ 周考试 服机: 1套                   | 生物测试    |         |    | 2022-11-27 18:51:13.0 | 周渭川       | 2          | 封存 预览 編輯 質制 发布考试 删除 分配管理教师 详情 答题纸 |
| 7    | ▲ 新建试卷20221125164525           | 测试11    |         | 1  | 2022-11-25 16:45:56.0 | 超级管理员31vw | 0          | 封存 预选 编辑 复制 发布书试 删除 分配管理软师 详情 答题纸 |
| 8    | ▲ 新建试卷20221124142233-副本-副本-副本- | 133     |         | 6  | 2022-11-25 16:30:48.0 | 置名用户      | 2          | 封在 预览 编辑 質制 发布考试 删除 分配管理教师 详情 答题纸 |
| 9    | ▲ 新建试卷20221125162455           | 测试11    |         | 47 | 2022-11-25 16:25:12.0 | 超级管理员31vw | 0          | 封存 预览 編編 复制 发布者试 删除 分配管理软师 详 69*  |
| 10   | ▲ 新建试卷20221124142233-副本-副本     | 133     |         | 6  | 2022-11-25 16:24:19.0 | 匿名用户      | 1          | 封存 预选 編輯 复制 发布考试 删除 分配管理款间 详慎 答题纸 |

1)试卷预览,点击查看可以看每一套卷子详细信息,可导出试卷。

+) igo

| 新建试卷20221201092413                                                                                                    | ▲ 导出试卷                       |
|----------------------------------------------------------------------------------------------------|------------------------------|
| □显示答案                                                                                                    |                              |
| 一.程序题(共1题,5分)                                                                                                    |                              |
| 1.(程序题, 5分)                                                                                                    |                              |
|                                                                                                    |                              |
| KB 11 期A2<br>小明是上海某所大学的本科生,现在他在北京找到了一份实习工作,所以他无法参加所有的大学活动,但在某些重要活动中,他必须回到上海的<br>假设小明必须参加的重要活动占用了一整天的时间,小明必须在那一天之前乘飞机去上海,然后可以在那一天之后离开。另一方面,如果小明不<br>缺席而失去当天工资,有时,机票费用远离于工资限失,因此为了书省旅行费用,小明可以留在上海等待另一个重要的日子,然后再返回北京。<br>道了明年所有重要的日子。请你帮助他安排旅行,以损失最低。<br>输入输出格式 | 学校。我们可以<br>生北京,他将因<br>现在,小明知 |
| 输入稽式 第一行有三个整数 n、a 和 b,分别表示重要活动的数量、机票费用和在北京停留一天的工资;第二行有 n 个整数 ti,表示重要事件的即<br>假设重要事件的时间是按进增顺序排列的,它们彼此不同(即从 1 到 365)。整数之间以空格间隔,输出格式 针对输入,打印出小明最低损失成<br>43、a but in Mitri                                                                                        | 时间。你可以<br>这本。                |
|                                                                                                    |                              |
|                                                                                                    |                              |
| 输入                                                                                                    |                              |
| 5 10 2 5 10 15 65 70 输出 74                                                                                                    |                              |
| 说明提示                                                                                                    |                              |

### 2)试卷编辑,可以查看、编辑修改、删除每一套试卷。

| 新建试券20221201092413<br>难度 易 =                                  |                                                                                                    |
|---------------------------------------------------------------|----------------------------------------------------------------------------------------------------|
| 影響1, 部分50<br>- 程序器(は18, 5 分)<br>メ 思想明明<br>1(50分) 化锑的-中華日間形が小。 | (相等態, 50.5)<br>代詞的一年<br>週目超。<br>小場是上海斯所大学的冬科生,现在他在北京找到了一份实习工作,所以他无法参加所有的大学活动,但在某些重要活动中,他必须<br>回图上随场学校。我们可以彻後小明必须参加馆更紧结为占用了一整天的时间。小明必须在那一天之前乘飞机走上海、然后可以在那<br>一天之后离开,另一方面,如果小明不在北京,他将跟缺痛中失去去工业。有时,机需费用店商于工业接快,因此为了许备能行<br>费用,时可以加定上海等待另一个重要的日子,然后再返回北京,现在,小明我通道了明年所有重要的日子,请你帮助他安排能<br>行,以很失趣低。<br>输入输出格式<br>输入输出格式<br>输入输出格式<br>输入输出格式<br>输入输出格式<br>输入输出格式<br>输入有于三个繁数,n.a和b,分别表示重要活动的数量。机器费用和在北京停留一天的工资;算二行有n个繁数,ti,表<br>示重要事件的时间,师可以烟度重要事件的时间是按透镜脑外排列的,它们溢此不同(即从1到365)。整数之间以定格间隔,输<br>出稿子件的输入,打印出小明曼低很失动本。<br>输入输出样例2.<br>输入<br>氧化并例2.<br>输入<br>5.10.25.51.01.56.57.0 输出74<br>或明成示 |

3)试卷复制,可以复制一套试卷。

| 试卷管理 |                                      |          |       |       |                       |           |            | 田楼                                |
|------|--------------------------------------|----------|-------|-------|-----------------------|-----------|------------|-----------------------------------|
| 题库名称 | <ul><li> お存状态 </li></ul>             | ▼ 输入试验器称 | 相從人直找 | 查询    |                       |           |            |                                   |
| 序号   | 试卷名称                                 | 题库名称     | 试卷分类  | 题量    | 创建时间                  | 組卷人       | 发布考试次<br>数 | 操作                                |
| 01   | ▲ 新建试卷20221201092413                 | 计算机距库    |       | 1     | 2022-12-01 09:27:07.0 | 张倩        | 2          | 封存 预选 編編 复制 发布考试 删除 分配管理数师 详情 答题纸 |
| 2    | ▲ 新建试卷20221124142233·副本·副本·副本··副本··· | 133      |       | 提示    | ×                     | 匿名用户      | 2          | 封存 预览 編編 類制 发布考试 删除 分配管理数师 详情 答题纸 |
| 3    | ▲ 高等数学 随机: 20套                       | 演示       |       | 确定要复制 | 四号?                   | 超级管理员31vw | 0          | 封存 预览 編鑽 复制 发布考试 删除 分配管理数师 详情 答题纸 |
| - 4  | 🛕 测试                                 | 演示       |       | ROM   | 确定                    | 超級管理员31vw | 1          | 封存 预览 编辑 复制 发布考试 删除 分配管理数师 详情 答题纸 |
| 5    | ▲ 新建试卷20221128120851                 | 化学考试     |       |       |                       | 匿名用户      | 3          | 封存 预洗 編編 复制 发布考试 删除 分配管理数师 详情 答题纸 |
| 6    | A 同考试 随机: 1委                         | 生物测试     |       |       | 2022-11-27 18:51:13.0 | 周潤川       | 2          | 封存 预选 编編 氟制 发布考试 删除 分配管理数师 详情 答题纸 |
| 7    | ▲ 新建试卷20221125164525                 | 测试11     |       | 1     | 2022-11-25 16:45:56.0 | 超级管理员31vw | 0          | 封存 预选 编辑 复制 发布考试 删除 分配管理数师 详情 答题纸 |
| 8    | ▲ 新建试卷20221124142233-副本-副本-副本-       | 133      |       | 6     | 2022-11-25 16:30:48.0 | 置名用户      | 2          | 封存 预览 編輯 复制 发布考试 删除 分配管理数师 详情 答题纸 |
| 9    | ▲ 新建试卷20221125162455                 | 测试11     |       | 47    | 2022-11-25 16:25:12.0 | 超级管理员31vw | 0          | 封存 预览 編編 复制 发布考试 删除 分配管理数师 详情 答题纸 |

4)分配管理教师,添加管理教师后可分配不同的权限。添加教师时可以通过检索 我校教师教工号的方式进行。

| 试卷管理 / 新建试卷202 | 21201092413 / 试卷管理教师 |                    |                                 | 导入教师 漆加教师 返回 |
|----------------|----------------------|--------------------|---------------------------------|--------------|
| 序号             | 姓名                   | 18                 | 40.89                           | 操作           |
| 1              | 匿名用户                 | 002                | 💟 预览 💟 編輯 💟 封存 💟 复制 💟 发布考试 💟 删除 | 451b         |
| □ 全选 批量移除 设    | 置权限                  |                    |                                 |              |
|                |                      | 1/1 每页显示: 10 v 上一页 | 1 下—页                           |              |
|                |                      |                    |                                 |              |

5)发布考试,试卷列表中选择需发布的试卷,在右侧操作单元中点击【发布考试】。

| 试卷管理 |                                 |           |         |     |                       |           |            | 组卷                                |
|------|---------------------------------|-----------|---------|-----|-----------------------|-----------|------------|-----------------------------------|
| 题库名称 | ✓ 封存状态                          | ▼ #A35288 | 称、追惹人重找 | 查询  | ]                     |           |            |                                   |
| 序号   | 试卷名称                            | 题库名称      | 试卷分类    | 题量  | 创建时间                  | 组卷人       | 发布考试次<br>数 | 操作                                |
| 1    | ▲ 新建试卷20221201092413            | 计算机题库     |         | 1   | 2022-12-01 09:27:07.0 | 张倩        | 2          | 封存 预选 編編 類形 发布考试 删除 分配管理数师 详情 答题纸 |
| 2    | ▲ 新建试卷20221124142233-副本-副本-副本副本 | 133       |         | 6   | 2022-11-29 16:38:31.0 | 匿名用户      | 2          | 封存 预览 編編 复制 发布考试 删除 分配管理数师 详情 答题纸 |
| 3    | ▲ 高等数学 随机: 20卷                  | 演示        |         | 2.2 | 2022-11-28 21:08:26.0 | 超级管理员31vw | 0          | 封存 预览 編編 复制 发布考试 删除 分配管理数师 详情 答题纸 |
| 4    | 🛕 測武                            | 演示        |         | 2   | 2022-11-28 17:34:56.0 | 超级管理员31vw | 1          | 封存 预览 編編 复制 发布考试 删除 分配管理数师 详情 答题纸 |
| 5    | ▲ 新建试卷20221128120851            | 化学考试      |         | 4   | 2022-11-28 12:12:42.0 | 匿名用户      | 3          | 封存 预览 編編 复制 发布考试 删除 分配管理数师 详情 答题纸 |
| 6    | ▲ 開考試 随机:1簽                     | 生物测试      |         |     | 2022-11-27 18:51:13.0 | 周潤川       | 2          | 封存 预览 編編 复制 发布者试 删除 分配管理数师 详情 答题纸 |

跳转考试发布设置页面,针对此次考试进行相关设置。(包含选择考试试卷、考试发布对象设置、基本设置、防作弊设置、高级设置)

如试卷选择错误可点击【更换试卷】,选择一套试卷作为考试试卷。

| 考试管理 / 发布考试                     | t                                                   |            |                                                    |  |
|---------------------------------|-----------------------------------------------------|------------|----------------------------------------------------|--|
| ▶ 试卷:新建试卷2(<br>▶ 考试发放对象: □<br>从 | 221201092413 更换试卷<br>按网络课程班级分别发放考试<br>学生库添加 从网络课程添加 |            |                                                    |  |
| '线下考试: 🔵                        |                                                     |            |                                                    |  |
| ✿ 基本设置                          |                                                     |            | ◎防作弊设置                                             |  |
| 考试时间:                           |                                                     |            | ✔ 考试过程中抓拍监控                                        |  |
| ● *按时间段设置                       | 111 至                                               |            | 抓拍间隔 5 分钟                                          |  |
| ○*按日期循环设置                       |                                                     |            | 人脸识别对比间隔 5 张                                       |  |
| *答题时长 📵                         | 120                                                 | 分钟         | <ul> <li>学生作答过程中识别到屏幕异常</li> <li>次,系统强制</li> </ul> |  |
|                                 | 单题限时                                                |            | 收卷 🕤                                               |  |
| 限时提交                            |                                                     | 分钟内不允许提交   | □ 考前 5 ▼ 分钟可以进行考前准备 🕕                              |  |
| 限时进入                            |                                                     | 分钟后不允许参加考试 | ☑ 考试过程中切解控制 □ 切屏 次,系统强制收卷 ①                        |  |
| 选择学期                            | 请出译 *                                               |            | □ 切用时长超过 秒计算次数                                     |  |
| 考试批次                            | 请选择 *                                               |            | 切屏总时长超过 秒,系统强制收卷                                   |  |
| 単行きが                            | 1810.15                                             |            |                                                    |  |

1>考试发放对象,可选择从学生库选择(按照我校组织架构)或从网络课程添加。备注:选择从网络课程添加即使用每学期激活的课程,其中包含教务系统排选课学生数据

| 考试管理 / 发布考试                                     | if.                                                      |            |                                                    |  |
|-------------------------------------------------|----------------------------------------------------------|------------|----------------------------------------------------|--|
| <ul> <li>は、巻:新建试巻20</li> <li>考试发放対象:</li> </ul> | 0221201092413 更換試券<br>  按网络课程班级分别发放考试<br> 、学生库添加 从网络课程添加 |            |                                                    |  |
| ,线下考试:                                          |                                                          |            |                                                    |  |
| ♥基本设置                                           |                                                          |            | ◎防作弊设置                                             |  |
| 考试时间:<br>*按时间段设置                                |                                                          |            | ◎ 考试过程中机护出进<br>机台间网络 5 分钟                          |  |
| ○*按日期循环设置                                       |                                                          |            |                                                    |  |
| *答題时长 🕤                                         | 120 单题限时                                                 | 分钟         | □ 学生作答过程中认例到屏幕并常                                   |  |
| 限时提交                                            |                                                          | 分钟内不允许提交   | 考前     5     *     分钟可以进行考前准备        *     *     * |  |
| 限时进入                                            |                                                          | 分钟后不允许参加考试 | □ 切屏 次,系统强制收卷 ①                                    |  |
| 选择学期                                            | 请选择 *                                                    |            | 切屏时长超过 秒计算次数                                       |  |

考试发布对象设置、基本设置、防作弊设置、高级设置完成之后,点击下一步。

| 考试管理 / 发布考试                                                                                                    | ±.                                      |            |                        | 返回 |
|----------------------------------------------------------------------------------------------------|-----------------------------------------|------------|------------------------|----|
| 试卷: 新建试卷2(                                                                                                    | 0221201092413 更接试券                      |            |                        |    |
| 30-F40-6/10+60 -                                                                                                    | And and a second second second          |            |                        |    |
| -5 100000003350                                                                                                    | 受你吗!!!!!!!!!!!!!!!!!!!!!!!!!!!!!!!!!!!! |            |                        |    |
| <i>"</i> "                                                                                                    | (3-1)+1000 //(*3-000(1000               |            |                        |    |
| 线下考试:                                                                                                    |                                         |            |                        |    |
| ▶ 基本设置                                                                                                    |                                         |            | 防作弊设置                  |    |
|                                                                                                    |                                         |            |                        |    |
| 考试时间:                                                                                                    |                                         |            | ☑ 考试过程中抓拍监控            |    |
| *按时间段设置                                                                                                    | 111 至                                   | <b></b>    | 抓拍间隔 5 分钟              |    |
| *按日期循环设置                                                                                                    |                                         |            | 1.85209/04FL/2018 5 2K |    |
| 2 TATIANT TAK                                                                                                    |                                         |            | VIEW ODASEURIUM 5 3K   |    |
| *答题时长 🕕                                                                                                    | 120                                     | 分钟         | 学生作答过程中识别到屏幕异常次,系统强制   |    |
|                                                                                                    | 单题限时                                    |            | 收卷 🕕                   |    |
|                                                                                                    |                                         |            | □ 考前 5 ▼ 分钟可以进行考前准备 ①  |    |
| 限时提交                                                                                                    |                                         | 分钟内不允许提交   |                        |    |
| 限时讲入                                                                                                    |                                         | 分钟后不允许参加考试 | A 107765-4 111443.7.00 |    |
| in the second second seco |                                         |            | □ 切屏 次,系统强制收卷  □       |    |
| 选择学期                                                                                                    | 请选择 *                                   |            | 加丽的社会部员社               |    |

备注: 建议勾选打开的设置防作弊设置

| ❺ 防作弊                                             | 设置                                                                                                    |                                                                                                |                                               |
|---------------------------------------------------|----------------------------------------------------------------------------------------------------|------------------------------------------------------------------------------------------------|-----------------------------------------------|
| <ul><li>✓ 考试过</li><li>□ 考前</li></ul>              | 程中抓拍监控<br>5 ▼ 分钟可以                                                                                                    | 以进行考前准                                                                                         | 备 🕕                                           |
| ☑ 考试过                                             | 程中切屏控制                                                                                                    |                                                                                                |                                               |
| □切                                                | 屏次                                                                                                    | ,系统强制收                                                                                         | 文卷 🕕                                          |
| □切                                                | 屏时长超过                                                                                                    | 秒计算                                                                                            | 草次数                                           |
| 口切                                                | 屏总时长超过                                                                                                    | 秒,                                                                                             | 系统强制收卷                                        |
| ☑ 只允许                                             | F 学习通APP                                                                                                    | 1.70                                                                                           | 考试 🕕                                          |
| <ul> <li>禁止学</li> <li>禁止学</li> <li>数目乱</li> </ul> | 生使用低版本学3<br>生多终端考试 💿<br>序                                                                                                    | 习通考试                                                                                           |                                               |
| ☑ 选择题                                             | 选项乱序                                                                                                    |                                                                                                |                                               |
| 其他防作弊设置                                           | <ul> <li>只允许指定IP参加者</li> <li>学生作答过程中不好</li> <li>学生作答不允许下野</li> <li>ダ式全程直播</li> <li>✓ 切屏 3 次</li> <li>⇒ ⇒ ⇒ ⇒ ⇒ ⇒ ⇒ ⇒ ⇒ ⇒ ⇒ ⇒ ⇒ ⇒ ⇒ ⇒ ⇒ ⇒ ⇒</li></ul> | <ul> <li>考试 127.0.0.1;</li> <li>允许查看上一题 (</li> <li>裁附件 勾选此<br/>摄像シ<br/>抓拍出<br/>通知教师</li> </ul> | 219.62.0.1<br>比项为实时直播监考<br>k被该功能占用,即<br>监控不生效 |
|                                                   | ✓考试到达截止时间/                                                                                                    | 后自动提交                                                                                          |                                               |

设置考试须知内容,确定之后点击发布即可。

| 加高考试须知内容 | /+5 · B U Ø · 5 @ □ ■ ■ ■ ■                                                  |  |
|----------|------------------------------------------------------------------------------|--|
|          | <b>过发名称:</b> 周考试                                                             |  |
|          | 答题附长: 1分钟                                                                    |  |
|          | 医服烧明:                                                                        |  |
|          | 本试卷共包含10道颞目,其中单选踵10道。                                                        |  |
|          | 考试说明:                                                                        |  |
|          | 1、本次考试全程进行录像监控,进行前后摄像头抓拍和屏幕抓拍,请调整好答题姿势,确保面部头像完整显示,屏幕抓拍只应用于考试监考,<br>不会获取其他信息。 |  |
|          | 2、离开或退出考试界面答题针时不停止,请不要中途离开考试界面。                                              |  |
|          | 3、请将手机调至免打扰模式,避免未电引起考试中断。确保手机有充足电量或接入电源。                                     |  |
|          | 4、保持座位前的桌面干净,不要有与考试无关的内容。                                                    |  |
|          | 5、考试过程中如果出现页面卡死、题目空白情况,请尝试切换网络或退出重新进入考试。                                     |  |
|          | 系统声明:                                                                        |  |
|          | 由于本次考试墨塑讲行人給识別监控和屏墓抓拍、系统墨塑开白绘的摄像斗,请确认同意。                                     |  |
|          | 当前已输入300个学符,您还可以输入9700个学符。                                                   |  |

| 点面及仰之口, 恨掂而水処拌定百及医考试過 | 击反巾乙后, | i, 恨据 |
|-----------------------|--------|-------|
|-----------------------|--------|-------|

| 考试须知内容                                                                    | 14px • 🖪 🛛 🖸 • Ş 📅 🚥 🔳 🖩 🖩                                                                                                    |                                   |                                                                                                    |             |  |
|---------------------------------------------------------------------------|----------------------------------------------------------------------------------------------------|-----------------------------------|----------------------------------------------------------------------------------------------------|-------------|--|
|                                                                           | 各類时长:120分钟<br>類量说明:<br>本试發共和含10濃鬆目。<br>考试说明:<br>1、考试的间截止或高鬆的间結束,如果处于各種                                                                                                    | 页面,将自动提交试                         | 巷.                                                                                                    |             |  |
|                                                                           | <ol> <li>進不要中途离开考试界面。</li> <li>手机考试期间请将手机调至免打扰模式,邀免</li> <li>本次考试全程进行人验识别监控,在考试过程</li> <li>本次考试全程进行人验识别监控,在考试过程</li> </ol>                                                                                                    | 来电引起制i<br>全程录像,i                  | 提示                                                                                                    | × 若监控画面无    |  |
|                                                                           | スは自由305×7, Settemory 32-5 Lopen,<br>系统声明:                                                                                                    |                                   | 考试发布成功,是否发放考试通知?                                                                                                |             |  |
|                                                                           | 由于本次考试需要进行人脸识别监控,系统需要开                                                                                                    | F启您的摄像                            | 香                                                                                                    | 以输入9768个字符。 |  |
|                                                                           | 1-27 A246 BX019                                                                                                    |                                   |                                                                                                    |             |  |
| 须知内容 14<br>答:<br>题                                                        |                                                                                                    |                                   |                                                                                                    |             |  |
| 须知内容<br>14<br>第<br>類<br>本<br>「<br>考<br>」<br>1、                            |                                                                                                    | 发送通知                              |                                                                                                    | ×           |  |
| 须知内容<br>14<br>祭<br>類<br>1、<br>1、<br>2、<br>3、<br>3、                        | エーデ 200 (0.03)     「マエーデ 200)     「マエーデ 200)     「マエーデ 200)     「マエージ 200)     「マエージ 200)     「マエージ 200)     「「マエージ 200)     「「マエージ 200)     「「「マエージ 200)     「「マエージ 200)     「「「マエージ 200)     「「マエージ 200)     「「「マエージ 200)     「「「マニージ 200)     「「「マニージ 200)     「「「マニージ 200)     「「「マニージ 200)     「「「「マニージ 200)     「「「マニージ 200)     「「「マニージ 200 | 发送通知通知                            | මාරුමාව                                                                                                    | ×           |  |
| 须知内容<br>14<br>第<br>題<br>本<br>「<br>考<br>】<br>1、<br>2、<br>3、<br>4、<br>人」    |                                                                                                    | 发送通知<br>通知标题:<br>通知内容:            | 李武懋21<br>计先200、十学王文录示-副大                                                                                        | ×           |  |
| 须知内容 14<br>第3<br>期<br>1、<br>2、<br>3、<br>4、<br>人<br>人<br>系                 |                                                                                                    | <b>发送通知</b><br>通知功题:<br>通知内容:     | 幸試養知<br>试想名作:大学道文港示書本<br>考試評問:10-23 01:05 至 (0-23 01:05                                                         | ×           |  |
| 源田内容 14<br>留職<br>職<br>1,<br>1,<br>2,<br>3,<br>4,<br>人<br>以<br>勝<br>臣<br>臣 |                                                                                                    | <b>发送通知</b><br>通知功器: [<br>通知内器: [ | <ul> <li>申試動和</li> <li>试告名称:大学语文清示·副本</li> <li>考試週洞: 65-24 01:05 至 (55-29 01:05</li> <li>営動列长: 120分符</li> </ul> | ×           |  |

点击确定之后考试发布完成

# 四.监考与批阅

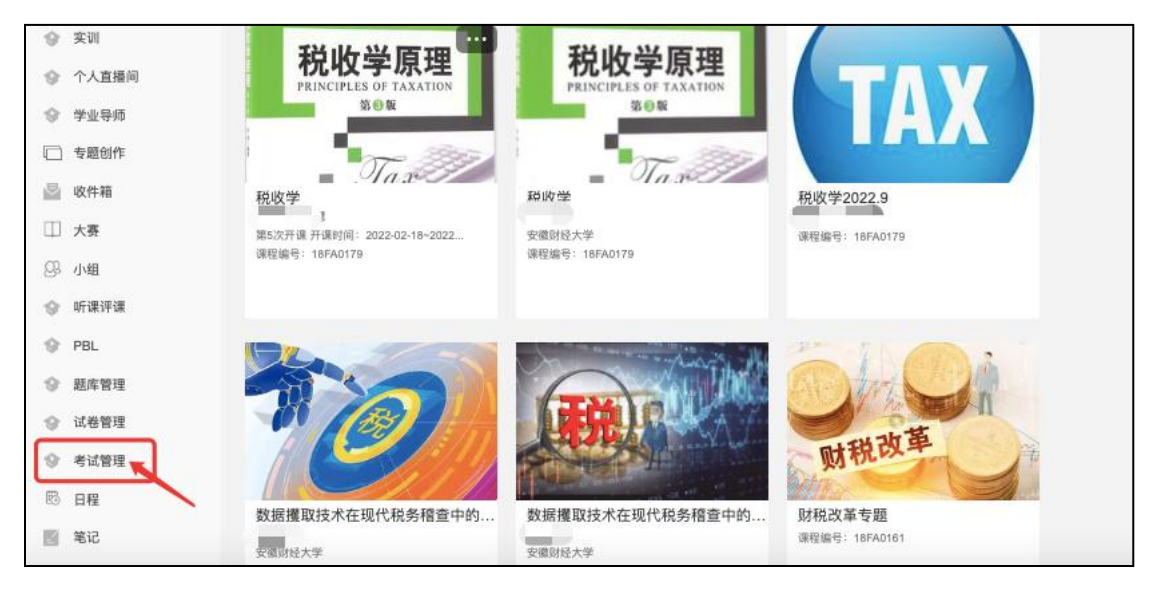

点击考试管理

对已发布考试集中管理,包括考试的详情、考生管理、监考、监考教师管理、批阅、删除。

|               |            |          |          |      |      |          |                                      |           |     |      |      | 发布考试                               | 12-0  | JAKT                               |
|---------------|------------|----------|----------|------|------|----------|--------------------------------------|-----------|-----|------|------|------------------------------------|-------|------------------------------------|
| • 013         |            | <b>T</b> | 输入考试批次名《 | 物直线  |      | 输入考试名称/试 | 卷名称/考试码查找                            | Filestia) | 至   | 结束时间 |      |                                    | 對武    | 详情 考生管理 监考<br>监考教师管理 证书设置<br>批阅 删除 |
| 院系名           | 称 考生人<br>数 | 考试码      | 考生来源     | 学期名称 | 考试批次 | 考试场次     | 考试时间                                 | 考试时长      | 状态  | 发放方式 | 考试形式 | 操作                                 | 對武    | 详情 考生管理 监考<br>监考教师管理 证书设置<br>批阅 删除 |
| 测试部<br>1008   | 1          | t8543463 | 学生库;     | •    |      |          | 2022-11-14 14:40<br>2022-11-16 13:59 | 10        | 已结束 | 自由发布 | 线上考试 | 详情 考生管理 监考<br>监考教师管理 证书设置<br>批阅 删除 | 분금    | 详情 考生管理 监考                         |
| 测航式部<br>1008  | 1          | t012254  | 学生库;     | -    | 1111 | 1111     | 2022-11-09 15:35<br>2022-11-10 15:35 | 120       | 已結束 | 自由发布 | 线上考试 | 详情 考生管理 监考<br>监考教师管理 证书设置<br>批阅 删除 | 5 144 | 北阅删除                               |
| 澳际式部门<br>1008 | ר ר<br>1   | t9254363 | 学生库;     | *    |      |          | 2022-11-09 15:27<br>2022-11-10 15:27 | 120       | 已结束 | 自由发布 | 线上考试 | 详情考生管理监考<br>监考教师管理证书设置<br>批阅删除     | ₩)=f  | 详情 考生管理 监考                         |
| 测试部<br>1008   | 1          | t5524211 | 学生库;     | *    |      |          | 2022-11-09 15:02<br>2022-11-10 15:02 | 120       | 已结束 | 自由发布 | 线上考试 | 详情 考生管理 监考<br>监考教师管理 证书设置<br>批阅 删除 | e no  | 北阔删除                               |

# 1) 点击考试【详情】,可以查看考试发布设置。

|   | 考试时长 | 状态  | 发放方式 | 考试形式 | 操作                                 |
|---|------|-----|------|------|------------------------------------|
| - | 10   | 已结束 | 自由发布 | 线上考试 | 详情 考生管理 监考<br>监考教师管理 证书设置<br>批阅 删除 |
|   | 120  | 已结束 | 自由发布 | 线上考试 | 详情 考生管理 监考<br>监考教师管理 证书设置<br>批阅 删除 |

| 考试管理 / 发布详情                           | 1                                               |                            |                                                               |
|---------------------------------------|-------------------------------------------------|----------------------------|---------------------------------------------------------------|
| ▶ 考试名称: 新建试卷20220922141517            |                                                 |                            |                                                               |
| <ul> <li>■ 考试发放对象: 已添加考生1人</li> </ul> |                                                 |                            |                                                               |
| ✿ 基本设置                                |                                                 |                            | ◎防作弊设置                                                        |
| ●*按时间段设置                              | *按时间段设置 2022-11-14 14:40 🛗 至 2022-11-16 13:59 🛅 | 2022-11-16 13:59           | ☑ 考试过程中抓拍监控                                                   |
| ○*按日期循环设置                             | 安日期循环设置                                         |                            | 抓拍问题 5 分钟                                                     |
| *答题时长 🗻                               | 10                                              | 分钟                         |                                                               |
|                                       | 可设置最长时间2839分钟                                   |                            | □ 字生作者过程中识别到屏幕异常 0 次,系統強制<br>約業 0                             |
|                                       | 单题限时                                            |                            |                                                               |
| 限时提交                                  |                                                 | 分钟内不允许提交                   | ☑ 考前 30 ▼ 分钟可以进行考前准备 ◎ ☑ #################################### |
| (ERt)# )                              |                                                 | 公纳后天公准会加考试                 |                                                               |
| Menality                              |                                                 | 23 PHIL 1-7 01 T 10 PH 10, |                                                               |
| 选择学期                                  | 请选择                                             | ¥                          | 初時的长過过一秒计算八级                                                  |

## 2)点击考生管理。

| 学期名称 | 考试批次 | 考试场次 | 考试时间                                 | 考试时长 | 状态  | 发放方式 | 考试形式 | 操作                                 |
|------|------|------|--------------------------------------|------|-----|------|------|------------------------------------|
|      |      |      | 2022-11-14 14:40<br>2022-11-16 13:59 | 10   | 已结束 | 自由发布 | 线上考试 | 详情 考生管理 监考<br>监考教师管理 证书设置<br>批阅 删除 |
|      | 1111 | 1111 | 2022-11-09 15:35<br>2022-11-10 15:35 | 120  | 已结束 | 自由发布 | 线上考试 | 详情 考生管理 监考<br>监考教师管理 证书设置<br>批阅 删除 |

对考生名单集中管理,包括考生的手动导入、批量导入、删除、从网络课程添加,同时还可以发起考试通知、发送人脸识别采集通知(引导考生进行人脸识别采集)。

| 考试管理 / 新建试卷202                                               | 221201092413考 | 试 / 考生管理 |                      |                  |     |          | 手动添加 批量导入 | 从网络课程添 | in so   |
|--------------------------------------------------------------|---------------|----------|----------------------|------------------|-----|----------|-----------|--------|---------|
| 考试码: t9874123<br>试卷名称: 新建试卷2022<br>考试批次:<br>考试场次:<br>总人数: 1人 | 1201092413    |          |                      |                  |     | ľ        | 发送人脸采集通知  | 发送考试通知 | 已发放考试通知 |
| 是否已采集人脸识别照片:<br>班级3:                                         | 全部<br>班级3     | v.<br>v  | 院系1: 姚系<br>姓名/账号: 始入 | 1 v<br>考生姓名/账号置线 | 查询  | 专业2: 专业2 | ¥         |        |         |
| 序号                                                           | 姓名            | 学号       | 院系1                  | 专业2              | 班级3 | 细别       | 来源        | 照片     | 操作      |
| □ 1 ŝ                                                        | 部元超           | XSZYC    | 其他                   | 其他               | 其他  |          | 从学生库添加    | E      | 发通知 移除  |

3) 点击【监考】

| 考试码      | 考生来源 | 学期名称     | 考试批次 | 考试场次 | 考试时间                                 | 考试时长 | 状态  | 发放方式 | 考试形式 | 操作                                 |
|----------|------|----------|------|------|--------------------------------------|------|-----|------|------|------------------------------------|
| t9874123 | 学生库; | <b>T</b> |      |      | 2022-12-01 11:08<br>2022-12-02 11:08 | 120  | 进行中 | 自由发布 | 线上考试 | 详情考生管理监考<br>监考教师管理证书设置<br>批阅删除     |
| t8543463 | 学生库; | -        |      |      | 2022-11-14 14:40<br>2022-11-16 13:59 | 10   | 已结束 | 自由发布 | 线上考试 | 详情 考生管理 监考<br>监考教师管理 证书设置<br>批阅 删除 |
| t012254  | 学生库; | -        | 1111 | 1111 | 2022-11-09 15:35<br>2022-11-10 15:35 | 120  | 已结束 | 自由发布 | 线上考试 | 详情 考生管理 监考<br>监考教师管理 证书设置<br>批阅 删除 |

进入监考界面,查看所有考生考试信息,包括进入时间、IP、地区、考试方式、 人脸识别情况、切屏次数、切屏总时长。

| 监考 - ceshi1 |        |        |        |                        |              |        |         |             |            |        |      |             | (1) Ministe | 留言板     | 异常分析    | Neiseri |
|-------------|--------|--------|--------|------------------------|--------------|--------|---------|-------------|------------|--------|------|-------------|-------------|---------|---------|---------|
| 全部(1)       | 进行中(0) | 已結束(1) | 未进入(0) | 全部                     | ×            | 输入考生姓名 | 5、学号    | 查找          |            |        |      | 考试码: t01225 | 54 总考试人数:   | 1 分组监考1 | 會理 查看考试 | 公置 导出数据 |
|             |        |        |        |                        | - 0          |        |         |             |            | 切屏总时长  |      |             |             |         |         | 设置查看项   |
| 序号          | 姓名     | 学号     | 状态     | 进入时间 0                 | IP U         | 地区     | 考试方式 0  | 人脸识别情况。     | 切屑次数 🌼     | (₩) ≑  | 识别次数 | : 识别异常次数:   | 识别异常率 0     | 屏墓异常 ○  | 是否标记 0  | 操作      |
| 1           | 都元超    | XSZYC  | 已结束    | 2022-11-09<br>15:40:10 | 60.208.61.18 | 山东     | 考试客户请   | 匹配正常        | 0          | 0      | 2    | 0           | 0%          | 0       | 否       | 详情      |
|             |        |        |        |                        |              |        |         |             |            |        |      |             |             |         |         |         |
| 全选          | 延时     |        |        |                        |              |        | 1/1 卷页5 | 読: 10 v 上一! | 2 1 下一贯 转到 | : 1 GO |      |             |             |         |         |         |
|             |        |        |        |                        |              |        |         |             |            |        |      |             |             |         |         |         |
|             |        |        |        |                        |              |        |         |             |            |        |      |             |             |         |         |         |
|             |        |        |        |                        |              |        |         |             |            |        |      |             |             |         |         |         |
|             |        |        |        |                        |              |        |         |             |            |        |      |             |             |         |         |         |
|             |        |        |        |                        |              |        |         |             |            |        |      |             |             |         |         |         |

● 点击详情,查看该学生考试过程。

可以查看考生的考试记录,包括答题记录、抓拍记录、切屏记录、进入考试人脸 识别匹配度。

● 同时可以刷新考试实时状况。

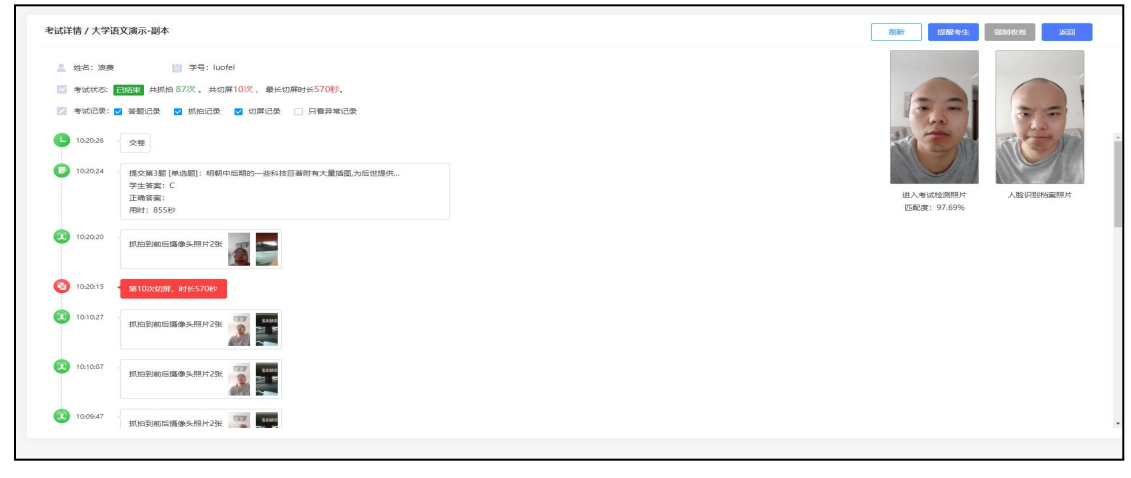

• 并且根据学生违规情况对学生进行提醒考生。

| 考试详情 / 大学语文演示-副本                                                                                                    |                        |                                 |
|----------------------------------------------------------------------------------------------------|------------------------|---------------------------------|
| 第二日     第二日     第二日< | ₭44€).<br>?<br>给浪费发送提醒 |                                 |
| (3) 09:57:51<br>30563904000383859-338                                                                                                    | 请认真先试,不要随意切扉。          | 进入考试检测照片 人脸识别指案照片<br>匹配第:97.69% |
| (2) 09:57:31 新始到前后道像头把片2张                                                                                                    | Thomas                 |                                 |
| 09-57:11 新始影响加强化步乐的片之3张 新新新新新新新新新新新新新新新新新新新新新新新新新新新新新新新新新新新新                                                                                                    |                        |                                 |
|                                                                                                    |                        |                                 |

学生考试过程中收到违反考试纪律的通知提醒(示例)。

| C.  | 《本草纲目》                |         |
|-----|-----------------------|---------|
| D.  | 老师通知<br>请认真考试,不要随意切屏。 |         |
| 我的智 | 我知道了                  | <b></b> |

● 可根据学生违规情况对学生进行强制收卷(此操作需是进行中的考试)。

| 试详情 / 大学语                                                | 吾文演示-副本                                                                    |                                        | 刷新 提醒考生 强制收卷 返回                 |
|----------------------------------------------------------|----------------------------------------------------------------------------|----------------------------------------|---------------------------------|
| <ul> <li>보名: 浪费</li> <li>考试状态:</li> <li>考试记录:</li> </ul> | : 2 学导: luofei<br>建石中 動命86分钟。共統由62次。共初用6次,最长<br>2 新統记录 2 抓約记录 2 切用记录 ] 只要封 | 50原时长 <b>444</b> 秒。<br>号端记录            |                                 |
| 09:58:11                                                 | 抓拍到前后爆像头照片2张                                                               | ×<br>将設鉄強制枚巻<br>振制の客会号数店号生立即修止号法、清整機構作 |                                 |
| 09:57:51                                                 | 机伯列前加强使失照片23张                                                              | 诸军入场利收委原因,依面围作用于在省,不由国家主               | 进入专动控制照片 人脸识别担案相片<br>匹配度:97.69% |
| 09:57:31                                                 | 抓拍到前后獲像头照片2张                                                               | RCM SCHARCE                            |                                 |
| 09:57:11                                                 | 抓拍到前后獨像头照片2张                                                               |                                        |                                 |

● 点击抓拍监控,可以查看所有学生在考试过程中抓拍的镜头。

| - ceshi1 |        |        |        |                        |              |       |         |         |             |                |            | [           | 笔 机拍监控   | 留書板    | 异端分析     | <b>IBIRT</b>   |
|----------|--------|--------|--------|------------------------|--------------|-------|---------|---------|-------------|----------------|------------|-------------|----------|--------|----------|----------------|
| 全部(1)    | 进行中(0) | 已結束(1) | 未进入(0) | 全部                     | •            | 输入考生线 | 8、学号    | 重找      |             |                |            | 考试码: t01225 | 4 总考试人数  | 1 分组监考 | 會理 查看考试》 | 2 号出数<br>设置查看1 |
| 序号       | 姓名     | 学号     | 1625   | 进入时间 💠                 | IP 🛈         | 地区    | 考试方式 ≎  | 人脸识别情况。 | 切屑次数 💠      | 切屏总时长<br>(秒) 0 | in success | · 识别异常次数。   | iREFRE 0 | 屏墓异常 💠 | 是否标记 💠   | 操作             |
| 01       | 部元超    | XSZYC  | 已結束    | 2022-11-09<br>15:40:10 | 60.208.61.18 | 山东    | 考试在户销   | 匹配正常    | 0           | 0              | 2          | 0           | 0%       | o      | Ŧ        | 详情             |
| 2选 🛍     | 时      |        |        |                        |              |       | 1/1 每页5 | 10 × L− | 页 1 下一页 46至 | l: 1 GO        |            |             |          |        |          |                |

可以根据抓拍情况,查看详情、提醒考生。

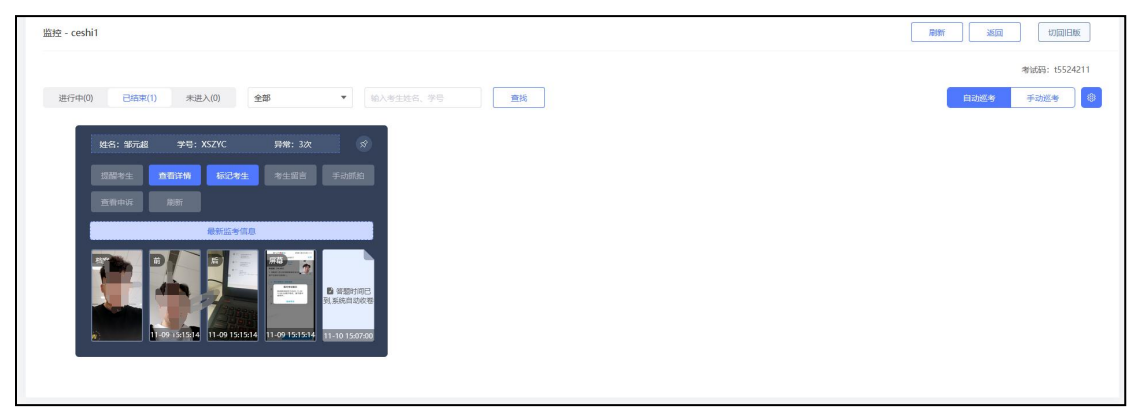

#### 4) 监考教师管理, 添加管理教师后可分配权限

|         |                                      | 添加监考教师 导入监考教师                                                                            | i izo                                                                                                    |
|---------|--------------------------------------|------------------------------------------------------------------------------------------|----------------------------------------------------------------------------------------------------|
| 1092413 |                                      | 发送海知                                                                                     | 已发放通知                                                                                                    |
| 音响      |                                      |                                                                                          |                                                                                                    |
| 姓名      | 教师编号                                 | 分组                                                                                       | 操作                                                                                                    |
| ysjs    | ysjs                                 |                                                                                          | 发通知 权限<br>分配 移除                                                                                                    |
| 多除      |                                      |                                                                                          | 导出Excel                                                                                                    |
|         |                                      |                                                                                          |                                                                                                    |
|         | 092413<br>前前<br>外名<br>少 <sup>5</sup> | 092413<br>التابع<br>برین<br>برین<br>برین<br>برین<br>برین<br>برین<br>برین<br>برین<br>برین | معند المعند المعن<br>المعند المعند المعن<br>المعند المعند المعند المعند المعند المعند المعند المعند المعند المعند المعند المعند المعند المعند المعند المعند المعند المعند المعند المعند المعند المعند المعند المعند المعند المعند المعند المعند المعند المعند المعند المعند<br>المعند المعند المعند المعند المعند المعند المعند المعند المعند المعند المعند المعند المعند المعند المعند المعند المعند المعن<br>المعند المعند المعند المعند المعند المعند المعند المعند المعند المعند المعند المعند المعند المعند المعند المعند المعند المعند المعند المعند المعند المعند المعند المعن<br>المعند المعند المعند المعند المعند المعند المعند المعند المعند المعند المعند المعند المعند المعند المعند المعند المعند المعند المعند المعند المعند المعند المعند المعند المعند المعند المعند المعند المعند المعند المعند المعند المعند المعند |

#### 5) 批阅

### 点进行中/已结束状态考试的【批阅】按钮。

| 考试批次 | 考试场次 | 考试时间                                 | 考试时长 | 状态  | 发放方式 | 考试形式 | 操作                                 |
|------|------|--------------------------------------|------|-----|------|------|------------------------------------|
|      |      | 2022-12-01 11:08<br>2022-12-02 11:08 | 120  | 进行中 | 自由发布 | 线上考试 | 详情 考生管理 监考<br>监考教师管理 证书设置<br>批阅 删除 |
|      |      | 2022-11-14 14:40<br>2022-11-16 13:59 | 10   | 已结束 | 自由发布 | 线上考试 | 详情考生管理监考<br>监考教师管理证书设置<br>批阅删除     |
| 1111 | 1111 | 2022-11-09 15:35<br>2022-11-10 15:35 | 120  | 已结束 | 自由发布 | 线上考试 | 详情 考生管理 监考<br>监考教师管理 证书设置<br>批阅 删除 |
|      |      | 2022-11-09 15:27<br>2022-11-10 15:27 | 120  | 已结束 | 自由发布 | 线上考试 | 详情 考生管理 监考<br>监考教师管理 证书设置<br>批阅 删除 |

#### 对已提交的试卷进行批阅

| ⊅i   | 反回             |         |             |             | 新建试卷20          | 新建试卷20220922141517 |      |      |              |      |    |                    |
|------|----------------|---------|-------------|-------------|-----------------|--------------------|------|------|--------------|------|----|--------------------|
| 新    | 建试卷20220922141 | 517-t 🔻 |             |             |                 |                    |      |      | <b>企</b> 导出成 | 绩 更多 |    |                    |
|      | 按人批阅           | 按题批阅    |             |             |                 |                    |      |      |              |      |    |                    |
| () i | Eō (*          |         |             |             |                 |                    |      |      |              |      | 全  | 鄂 1 名学生,已交 1 ,未交 0 |
|      | 姓名             | 学号/工号↑  | 领取时间        | 提交时间 🕇      | 提交ip            | 正确率                | 状态 ~ | 批阅时间 | 批阅人          | 成绩 🕇 | 操作 |                    |
| C    | 邹元超            | XSZYC   | 10-14 14:33 | 10-14 14:42 | 60.208.61.10/山东 | 0.0%               | 待批阅  |      |              | 0.0  | 批阅 | 打回                 |

|                                                                  | 批阅                                                                                                    |
|------------------------------------------------------------------|----------------------------------------------------------------------------------------------------|
|                                                                  |                                                                                                    |
| 新建试卷20220922141517                                               | <u>第一</u> 第元超<br>xszrc                                                                                                    |
| 2. (名词阐释: 5.0分)<br>Translate the following phrases into English. | 新用電力使2022/022141517-<br>12/08/2935                                                                                                    |
| 1. 八分与助广女王<br>2. 監会的定<br>3. 救护车                                  | 显示客观题                                                                                                    |
| 4. 保持低调<br>5. 中国大使馆                                              | 2 3 4 5                                                                                                    |
| 学生答案:                                                            |                                                                                                    |
| ► 20221014143345. amr 05.03                                      |                                                                                                    |
| 正确答案:                                                            |                                                                                                    |
| 1. personal and property safety<br>2. emergency situation        |                                                                                                    |
| 3. ambulance                                                     |                                                                                                    |
| 5.Chinese Embassy                                                |                                                                                                    |
|                                                                  |                                                                                                    |
| ARA, Ara A                                                       | trainmentation the value of the second second secon |
| 总分: 0 分 客观题得分: 0.0 分                                             | 打回連做 提交 提交并进入下一份                                                                                                    |